This job aid assists users on how to request new Login.gov credentials and request access to an EPA Community Application.

## STEP 1 Create a LOGIN.GOV Account

1. In your browser go to <u>https://waa.epa.gov</u>. You will be redirected to the **EPA GATEWAY** login page.

| Select a Logir                                                                                      | Method<br>WAA Username & Password                                      | PIV Card                             |
|----------------------------------------------------------------------------------------------------|------------------------------------------------------------------------|--------------------------------------|
|                                                                                                    | U LOGIN.G                                                              | ov                                   |
| EF<br>yo                                                                                            | A Gateway is using a credential<br>u to sign in to your account safely | provider to allow<br>y and securely. |
| If you do not have an existing Login.gov account, you will be able to create one before you log in. |                                                                        |                                      |
|                                                                                                    |                                                                        |                                      |
|                                                                                                    |                                                                        |                                      |

2. From the "Login.gov" tab of the EPA Gateway login page, click the "Login" button.

| EPA GATEWAY                                        |                                                                                                    |          |                 |  |
|----------------------------------------------------|----------------------------------------------------------------------------------------------------|----------|-----------------|--|
| Select a Logir                                     | Method                                                                                                  |          |                 |  |
| Login.gov                                          | WAA Username & Password                                                                                 | PIV Card |                 |  |
|                                                    | LOGIN.G                                                                                                 | ov       |                 |  |
| EF<br>yo                                           | EPA Gateway is using a credential provider to allow you to sign in to your account safely and securely. |          |                 |  |
| lf ر<br>wil                                        | If you do not have an existing Login.gov account, you will be able to create one before you log in.     |          |                 |  |
| LOGIN                                              |                                                                                                    |          |                 |  |
| Help      Contact Us     Privacy & Security Notice |                                                                                                    |          | Security Notice |  |
| ٩                                                  |                                                                                                    |          | >               |  |

3. The EPA/Login.gov landing page will be displayed. Click the "Create an Account" button to continue.

| 📕 An official website of the United States government Here's how you know 🗸 |                          |                                  |  |
|-----------------------------------------------------------------------------|--------------------------|----------------------------------|--|
|                                                                             |                          |                                  |  |
|                                                                             |                          |                                  |  |
|                                                                             |                          |                                  |  |
|                                                                             |                          | _                                |  |
|                                                                             |                          | ┝──ੑੑੑ <b>₽</b> ─                |  |
|                                                                             |                          |                                  |  |
|                                                                             | EPA Product              | <b>ion</b> is using Login.gov to |  |
|                                                                             | allow you to             | sign in to your account          |  |
|                                                                             | safe                     | ely and securely.                |  |
|                                                                             | Email address            |                                  |  |
|                                                                             |                          |                                  |  |
|                                                                             |                          |                                  |  |
|                                                                             | Password                 | Show password                    |  |
|                                                                             |                          |                                  |  |
|                                                                             |                          |                                  |  |
|                                                                             |                          | Sign in                          |  |
|                                                                             |                          | Create an account                |  |
|                                                                             |                          | ]                                |  |
|                                                                             | Sign in with your govern | i <u>ment employee ID</u>        |  |
|                                                                             | Back to EPA Production   | 1                                |  |
|                                                                             | Forgot your password?    |                                  |  |

4. Complete steps to create an Login.gov account using your preferred email address.

| ULOGIN.GOV ARM                                                                                                    |  |
|----------------------------------------------------------------------------------------------------|--|
| Create your account                                                                                                    |  |
| Enter your email address                                                                                                    |  |
| Select your email language preference<br>Login gov allows you to receive your email communication in<br>English, Spanish or Fench. |  |
| English (default)     Español                                                                                                    |  |
| O Français                                                                                                    |  |
| Check this box to accept the Login.gov <u>Rules of Use</u>                                                                         |  |
| Submit                                                                                                    |  |
| Cancel                                                                                                    |  |
| Security Practices and Privacy Act Statement (2)                                                                                   |  |
| Privacy Act Statement                                                                                                    |  |

## **STEP 2** Request Access to a EPA Community program (24-Hour Poral)

5. Go to this website: <u>https://waa.epa.gov</u> and log-in using your "LOGIN.gov" account, that was created above in step 1. The EPA/Login.gov landing page will be displayed. Enter your Login.gov account credentials (i.e., email address and password) and click the "Sign In" button to continue.

| In official website of the United States government <u>Here's how you know</u>                        |
|----------------------------------------------------------------------------------------------------|
| LOGIN.GOV                                                                                             |
| <b>EPA Production</b> is using Login.gov to allow you to sign in to your account safely and securely. |
| Email address                                                                                         |
| Password Show packword                                                                                |
| Sign in                                                                                               |
| Create an account                                                                                     |
| Sign in with your government employee ID                                                              |
| -Back to EPA Production Forgot your password?                                                         |
| Security Practices and Privacy Act Statement of                                                       |
| Privacy Act Statement 3                                                                               |

You will be prompted to enter a one-time security code.

**NOTE 1:** This step may vary depending on how the second factor authentication was configured for the account (SMS text, software authenticator, PIV/CAC, or security key)

**NOTE 2:** If you do not have access to your primary authentication method, you may opt to use your secondary authentication method by selecting the "Choose another authentication method" link.

Enter the code into the "One-time security code" textbox and click the "Submit" button.

| )ne-time security code |                       |
|------------------------|-----------------------|
| I                      | Submit                |
| C Get another code     | Remember this browser |

6. Complete the EPA Community registration information.

| w                                                                                | leb Application Access Registration                                                                                                  |
|----------------------------------------------------------------------------------|----------------------------------------------------------------------------------------------------|
| Thank you for registering for EPA Web A                                          | Application Access with your login.gov credentials. Please complete this form                                                        |
| to gain access to EPA web Community o                                            | or Application.                                                                                                    |
| THIS FORM IS ONLY FOR SUMIAL REGISTER                                            |                                                                                                    |
| DO NOT complete if you are an EPA em<br>LAN account and are having difficulty lo | ployee or an on-site contractor with an EPA LAN account. If you have an EPA<br>ggging in, contact the EPA Call Center 1-866-411-4372 |
| ALL FIELDS ARE REQUIRED                                                          |                                                                                                    |
| EPA Contact Name:                                                                |                                                                                                    |
| EPA Contact's Email Address:                                                     | e.g. emailld@epa.gov                                                                                                    |
| EPA Contact's Phone Number.                                                      |                                                                                                    |
| Your Information:                                                                |                                                                                                    |
| First Name:                                                                      |                                                                                                    |
| Last Name:                                                                       |                                                                                                    |
| Email Address:                                                                   | init initial gmail.com                                                                                                    |
| Street Address:                                                                  |                                                                                                    |
| City:                                                                            |                                                                                                    |
| Country:                                                                         | ×.                                                                                                    |
|                                                                                  |                                                                                                    |
| State/Province/Region:                                                           |                                                                                                    |

7. At the bottom of the form select the specific EPA Community Application for registration,

| City:                                                 |                                                                                                    |  |  |
|-------------------------------------------------------|----------------------------------------------------------------------------------------------------|--|--|
| Country:                                              | ~                                                                                                    |  |  |
| State/Province/Region:                                |                                                                                                    |  |  |
| Postal Code:                                          |                                                                                                    |  |  |
| Phone Number:                                         |                                                                                                    |  |  |
| Select the Community or Application for<br>Select One | Select the Community or Application for which you are requesting access:          Select One       ✓         Incept the EPA Privacy & Security Notice.       Click here to read.         Submit Registration       Reset |  |  |
| Contact Us                                            | Privacy & Security Notice                                                                                                    |  |  |

8. For the GMG290000 Offshore Oil & Gas General Permit, please select the "**R6 Offshore 24-Hour Reporting Portal**" as your community program.

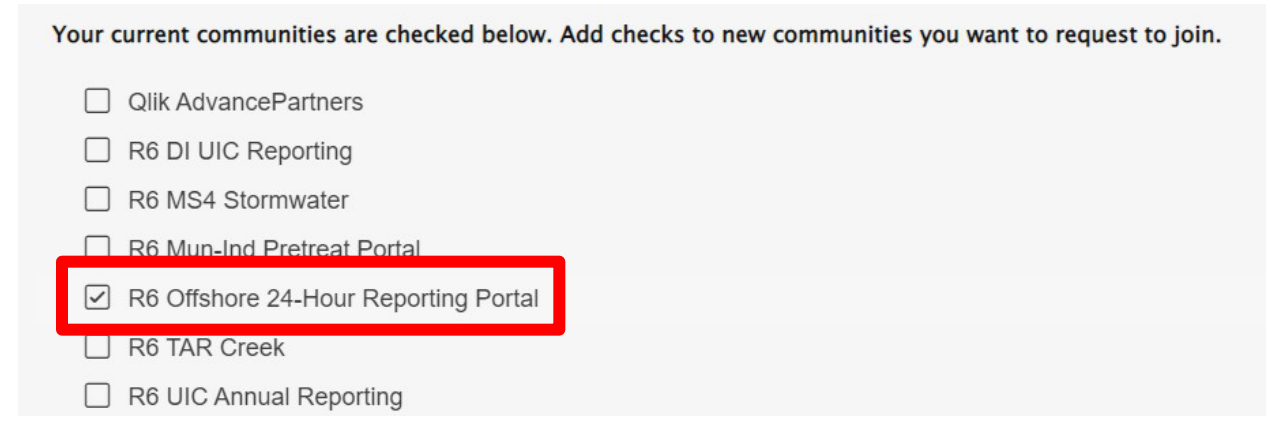

9. Accept EPA security terms and click Submit Registration.

| City:                                   |                                                                                                    |  |  |
|-----------------------------------------|----------------------------------------------------------------------------------------------------|--|--|
| Country:                                | ~                                                                                                    |  |  |
| State/Province/Region:                  |                                                                                                    |  |  |
| Postal Code:                            |                                                                                                    |  |  |
| Phone Number:                           |                                                                                                    |  |  |
| Select the Community or Application for | Select the Community or Application for which you are requesting access:                                             |  |  |
| Select One                              | Select One v                                                                                                    |  |  |
| I accept the EPA Pr                     | It accept the EPA Privacy & Security Notice.         Click here to read.           Submit Registration         Reset |  |  |
| Contact Us                              | Privacy & Security Notice                                                                                            |  |  |
|                                         |                                                                                                    |  |  |

<u>Note:</u> EPA needs to approve your request first before gaining access to the online portal. Please contact <u>angove.sharon@epa.gov</u> if you don't get approval within 72 hours of your request.